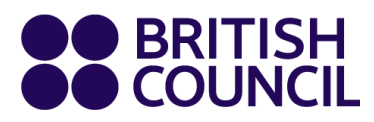

## This document is for Private Candidates only

## Easy Step Guide for candidates who are migrating from **Minor to Adult**

### Important: Please complete the exam registration on Google Chrome

1- If you are 18 years old, an information notice will appear in your parent's account requiring them to migrate your account from minor to adult. Click on **"My Profile"**.

| BRITISH<br>COUNCIL     | Schools Sri Lanka                                                                                                    |
|------------------------|----------------------------------------------------------------------------------------------------|
| Change country/territo | bry                                                                                                    |
|                        | Welcome to the British Council school exams registration site                                                                                                    |
|                        | To get started please select your country/territory from the list below Notice The British Council takes no responsibility for what subjects/papers candidates register for. Candidates are held responsible for the subjects/pages they choose to register for. |
|                        | Q Sri Lanka                                                                                                    |

2- Choose the minor candidate from the drop-down list;

# My profile

|       | Candidate     |        |    |
|-------|---------------|--------|----|
|       | QI            |        | \$ |
|       | BtoC Test     |        |    |
|       | dssdds sddsds |        |    |
|       |               |        |    |
|       | Title:        | Mr     |    |
|       | First Name:   | dssdds |    |
| www.t | Last Name:    | sddsds |    |

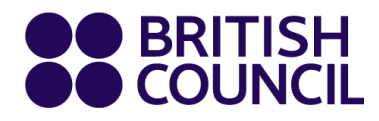

3- Click on "Migrate" button.

# My profile

| Q dssdds sddsds |                 | <b>\$</b> |
|-----------------|-----------------|-----------|
| (               |                 |           |
|                 | Migrate Account |           |

4- The system will prompt you to enter the personal email address of the candidate.

| Create Account                                           | <u>Hide</u> |
|----------------------------------------------------------|-------------|
| Create a account for a user who was a minor and now is a | n adult.    |
| Email                                                    |             |
| Confirm email                                            |             |
| Confirm Cancel                                           |             |

5- The system will confirm that migration process has started.

### My profile

| c | Candidate      |                                    |   |                                                   |
|---|----------------|------------------------------------|---|---------------------------------------------------|
|   | Q BtoC Test    | ÷                                  |   |                                                   |
|   |                |                                    |   |                                                   |
| 1 | Title:         | -                                  |   |                                                   |
| F | First Name:    | BtoC                               |   |                                                   |
| l | Last Name:     | Test                               |   |                                                   |
| E | Email:         | BtoCTest.oscar2@britishcouncil.org |   | Migration started                                 |
| ſ | Date of Birth: | 12/09/1970                         | ~ | Minor to adult migration started<br>successfully. |

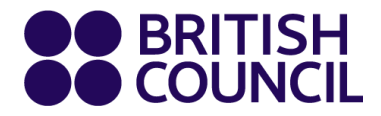

Note: Please don't use an email that has been already used earlier in the school/ candidate's Registration System.

6- The adult candidate now will receive an email to activate his/her new account, click on "This link"

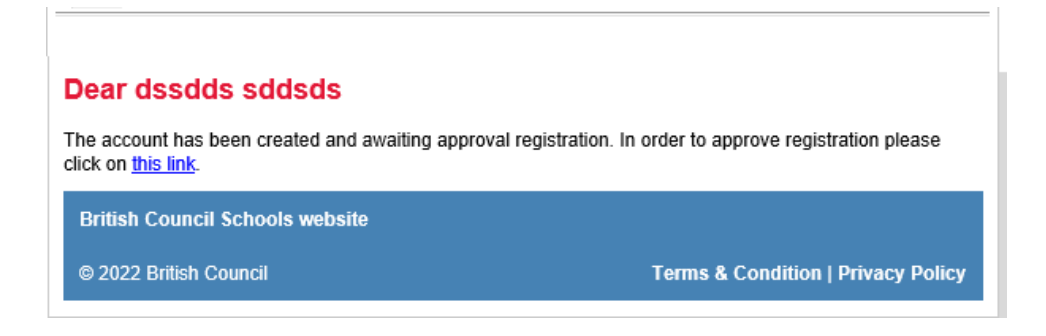

7- The candidate will be directed to create a new password for the new account, then click "Activate"

# Account activation

| Show Password |
|---------------|
|               |
| Show Password |
|               |
|               |
|               |

8- The account is activated, click on "Log In" to access your account;

# Account activation Success Your account has been activated. Please, Log.In to the system.

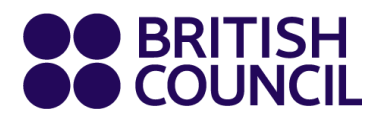

9- Once the candidate(s) logs-in, they will be able to create their own registration and view their previous registrations.

| ou have 1 unpaid registrations<br>eference number: A2PK-G000000003159556 |                                                                        |  |
|--------------------------------------------------------------------------|------------------------------------------------------------------------|--|
|                                                                          |                                                                        |  |
| Date:                                                                    | 30/06/2022                                                             |  |
| Registration action:                                                     | Awaiting Payment                                                       |  |
| Payment method:                                                          | Other                                                                  |  |
| Reference:                                                               |                                                                        |  |
| Amount:                                                                  | 18676.00 PKR                                                           |  |
| This fee <b>18676 PKR</b> is additional/late fees will b                 | valid up to and including <b>04/08/2022</b> after which<br>be charged. |  |
|                                                                          |                                                                        |  |

10-Once the candidate account is activated, the parent account will receive an email informed about the successful activation and will not be able to create any further registration.

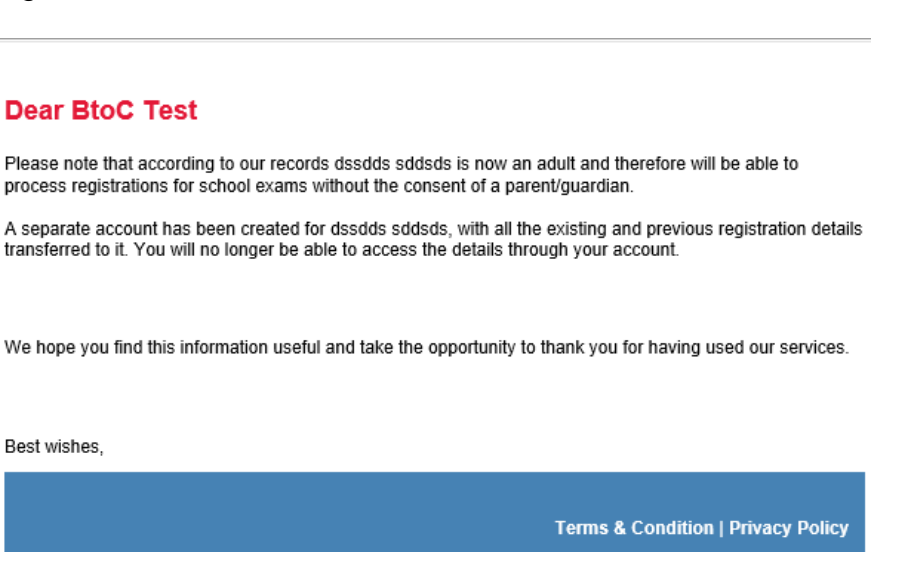